## 完美解决非 win7 系统下,利用虚拟机系统操作战车

## BY-大苏打

### 2016/2/21

注意:在 vmware 下的操作系统虽然能够与遥控进行连接,但是云台无法由鼠标控制,经研究/,是由于 vmware tools 的作用,使得主机与虚拟机的鼠标公用,虚拟机无法独占鼠标,从/而无法捕捉到鼠标滑动信号。

#### 教程如下:

1、下载 win7 镜像,以及 VirtualBox 虚拟机。

Win7 镜像: http://pan.baidu.com/s/1boifc8R(这个是我们学校的正版系统)

VirtualBox 虚拟机:

https://www.baidu.com/link?url=gHSWvIHAGQCcKVgsUWHu\_jIjIn3PhPR

Dr22Y694xRw13BtYKzeXKgjvBRMUqMEWmPBYO5BWPXLlC677ULUIhb7

SP1O18HN0Ad-Z5ezlX257&wd=&eqid=f7e6567c000f1de3000000556c

94a97

2、安装 VirtualBox 虚拟机,以及在 VirtualBox 中加载 win7 系统,不会的简 靴可以参照:

http://jingyan.baidu.com/article/c35dbcb02d64008916fcbc91.html

3、设置共享文件夹

为什么要进行这一步呢?目的当然是把这两个文件拷进虚拟机系统,

▶ DJI Product 2016/2/21 11:35 文件夹
 ▶ RoboMastersOSD客户端使用说明&遥... 2016/2/21 11:35 文件夹
 其中:第一个是 RC 调试程序,第二个是服务器端和客户端程序

注意:在 vmware 中可以直接经虚拟机工具将 usb 连接设备转接到虚拟机上,并能够正确安装 usb 驱动,但是 VirtualBox 虚拟机无法正确安装 U 盘

驱动(我的U盘是金士顿超大容量U盘),所以我们需要配置一个共享文

件夹,使主机和虚拟机之间可以畅通无阻地共享文件。

步骤:

打开 VirtualBox 虚拟机,点击启动

| ũ.                                | Oracle VM VirtualBox 管理器                                                        | _ 🗆 🗙                       |
|-----------------------------------|---------------------------------------------------------------------------------|-----------------------------|
| 管理(F) 控制(M) 帮助(H)                 |                                                                                 |                             |
| → → → → → → → → → → → → → → → → → |                                                                                 | ② 明细(1)     ③ 备份[系统快照](2)   |
| MyAVD - 5.0.0 - API 21<br>● 不可使用  | ■ 常規                                                                            | ■ 预览 ^                      |
| <b>叭</b> MyAndroid_1 - 5.0.0 - AP | 名称. mywin/<br>操作系统: Windows 7 (64-bit)                                          |                             |
| ◎ 已天闭<br>● 已天闭                    | ▲ 条领<br>内存大小: 2048 MB<br>启动顺序: 软短 光驱 硬盘<br>硬件加速: VTx/MDV 嵌套分页,<br>Hyper-V 半虚拟化  | mywin7                      |
|                                   | 🗵 显示                                                                            |                             |
|                                   | 显存大小: 18 MB<br>远程桌面服务器: 已禁用<br>录像: 已禁用                                          |                             |
|                                   | 🙆 存储                                                                            |                             |
|                                   | 控制器: SATA<br>SATA 端口 0: mywin7.vdi (普通, 25.0<br>SATA 端口 1: [光驱] VBoxGuestAdditi | 0 GB)<br>ons.iso (56.26 MB) |
|                                   | 🍃 声音                                                                            |                             |
|                                   | 主机音频驱动: Windows DirectSound<br>控制芯片: Intel HD 音频                                |                             |
|                                   | ● 网络                                                                            | ~                           |
|                                   |                                                                                 |                             |

## 屏幕空白处右键->个性化->更改桌面图标

| ● ● ● 控制面板 ● ●      | 外观和个性化 🕨 个性化    |                 | ▼ ◆            |        |
|---------------------|-----------------|-----------------|----------------|--------|
| 控制面板主页              | 更改计算机上的视觉       | 觉效果和声音          |                |        |
| 更改桌面图标 🔶            | 单击某个主题立即更改桌     | 面背景、窗口颜色、声音和原   | <b>祥幕保护程序。</b> |        |
| 更改鼠标指针              |                 |                 |                |        |
| 更改帐户图片              | +B              |                 |                |        |
|                     | 基本和高对比度主题 (6)   |                 |                | r      |
|                     |                 | =               |                | :      |
|                     | Windows 7 Basic | Windows 经典      | 高对比度 #1        |        |
| 另请参阅                | 自商背見            |                 |                | 東幕府が得定 |
| 显示                  | Harmony         | Windows 7 Basic | Windows 默认     | 无      |
| 任务栏和「开始」菜单          |                 |                 |                |        |
| なおから<br>向<br>山<br>小 | 🕞 解决透明度和其他 Ae   | ero 效果问题        |                |        |

将计算机打勾显示,确定

| 面图标                                       |                                         |
|-------------------------------------------|-----------------------------------------|
| 桌面图标<br>☑ 计算机(M)<br>□ 用户的文件(V)<br>□ 网络(X) | ☑ 回收站 (£)<br>□ 控制面板 (0)                 |
| i kan kan kan kan kan kan kan kan kan kan | <ul><li>(1)</li><li>网络 回收站(满)</li></ul> |
| <b>夏</b><br>回收站(空)                        |                                         |
| 7 允许主题更改桌面图标(L)                           | 更改图标 00 还原默认值 (3                        |

# 设备->共享文件夹->共享文件夹

| 管理                                   | 控制                                                     | 视图                    | 热键                  | 设备 | 帮助                                                   |                  |   |      |      |
|--------------------------------------|--------------------------------------------------------|-----------------------|---------------------|----|------------------------------------------------------|------------------|---|------|------|
|                                      | 朝机                                                     | DG201                 | 5_9                 |    | 分配光驱<br>网络<br>USB<br>共享文件夹<br>共享粘贴板<br>拖放<br>安装増强功能… | •<br>•<br>•<br>• | 3 | 共享文件 | 夹    |
| )                                    | 常规                                                     | 共享文                   | :件夹                 |    | mywin7 - 设置                                          |                  |   |      | ?    |
|                                      | 系统<br>显示                                               | 共享文件列<br>名称 路行<br>固定分 | E列表(E) —<br>至<br>一配 |    |                                                      |                  |   | 自动挂载 | 访问权限 |
| ₩ F                                  | 子储<br>富音<br>网络                                         | 100万                  | JHC                 |    |                                                      |                  |   |      |      |
| יייייייייייייייייייייייייייייייייייי | 事口<br>JSB设备<br>HIDIDIDIDIDIDIDIDIDIDIDIDIDIDIDIDIDIDID |                       |                     |    |                                                      |                  |   |      |      |
| F                                    | ₩¥¥又147天<br>用户界面                                       |                       |                     |    |                                                      |                  |   |      |      |
|                                      |                                                        |                       |                     |    |                                                      |                  |   |      |      |

#### 固定分配-》添加文件夹

| 访问权限      | <b>3</b><br>点击这个加                                                                  | 口号        |
|-----------|------------------------------------------------------------------------------------|-----------|
| 会 共享文件夹路行 | 添加共享文件 <del>3</del><br>至: 〈未指定〉                                                    | ŧ ? ×     |
| 共享文件夹名和   | <ul> <li>&lt;未指定&gt;</li> <li>只读分配(R)</li> <li>日动 打开对话</li> <li>目志分配(M)</li> </ul> | 框选择另一文件夹. |
|           | 确定                                                                                 | 取消        |

共享文件夹路径选择其他,然后会弹出一个窗口让你选择哪个文件夹,你可以在你主机的桌面上新建一个文件夹,专门作为共享文件夹,这里我是把我桌面上的 "导出文件"这个文件夹作为共享文件夹。

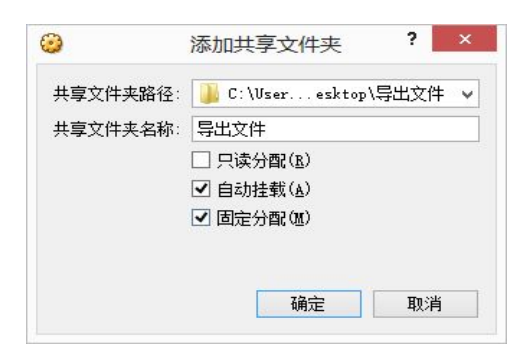

注意:自动挂载和固定分配打勾

点击确定

切回你的主机,你会发现你主机的桌面上多了一个刚才你建立的文件,把之前说 过的 RC 调试程序和服务器、客户端文件拷进去。

| 📕 i 🕞 🚺 = 1     | 导出文                       | (件              |        |        | - 🗆 🗙 |
|-----------------|---------------------------|-----------------|--------|--------|-------|
| 文件 主页 共享        | 查看                        |                 |        |        | ~ 0   |
| 💮 ⊙ - ↑ 퉬 ► 🕏   | 出文件                       |                 | ✓ ○ 搜索 | 『导出文件" | Q     |
| ☆ 收藏夹 ^         | 名称                        | 修改日期            | 类型     | 大小     |       |
| 🚺 下载            | DJI Product               | 2016/2/21 11:35 | 文件夹    |        |       |
| 重 桌面            | 📙 RoboMastersOSD客户端使用说明&遥 | 2016/2/21 11:35 | 文件夹    |        |       |
| 🔄 最近访问的位置       |                           |                 |        |        |       |
| 🜏 家庭组           |                           |                 |        |        |       |
| 📕 这台电脑          |                           |                 |        |        |       |
| 📔 Desktop       |                           |                 |        |        |       |
| 📓 视频            |                           |                 |        |        |       |
| 📔 图片            |                           |                 |        |        |       |
| 1 文档            |                           |                 |        |        |       |
| 🚺 下载            |                           |                 |        |        |       |
| 🚺 音乐            |                           |                 |        |        |       |
| Acer (C:)       |                           |                 |        |        |       |
| 🧰 software (D:) |                           |                 |        |        |       |
| DATA-1 (E:)     |                           |                 |        |        |       |
| 👝 DATA-2 (F:)   |                           |                 |        |        |       |
| 👊 网络 🗸 🗸 🗸      |                           |                 |        |        |       |
| 2 个项目           |                           |                 |        |        |       |

接下来就是在虚拟机上映射这个文件夹。

在虚拟机上打开我的电脑,点击->映射网络驱动器

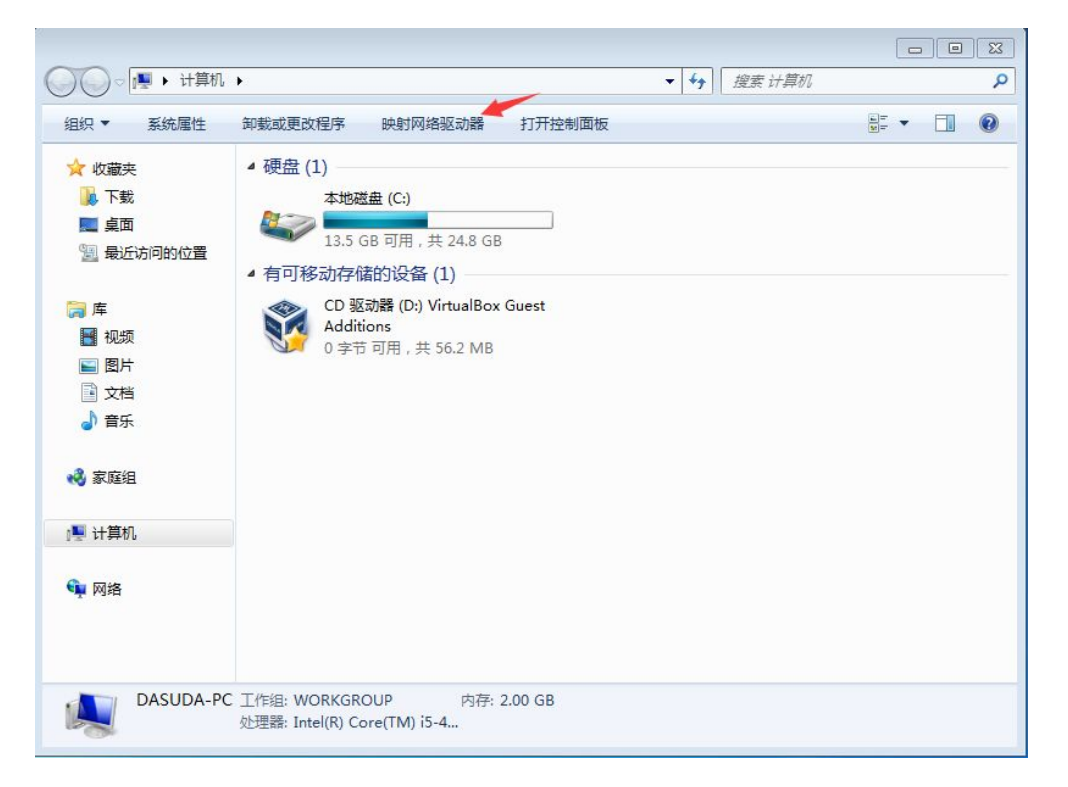

驱动器改为 X:

| 0        |                    |   |       |    | ×  |
|----------|--------------------|---|-------|----|----|
| 💮 🤏 映射网络 | B驱动器               |   |       |    |    |
| 要映射的     | 网络文件夹:             |   |       |    |    |
| 请为要连接到   | 则的连接和文件夹指定驱动器号:    |   |       |    |    |
| 驱动器(D):  | X:                 |   |       |    |    |
| 文件夹(O):  |                    | • | 浏览(B) |    |    |
|          | 示例: \\server\share | _ |       |    |    |
|          | ☑ 登录时重新连接(R)       |   |       |    |    |
|          | ◎ 使用其他凭据连接(C)      |   |       |    |    |
|          | 连接到可用于存储文档和图片的网站。  |   |       |    |    |
|          |                    |   |       |    |    |
|          |                    |   |       |    |    |
|          |                    |   |       |    |    |
|          |                    |   |       |    |    |
|          |                    |   | 完成(   | F) | 取消 |

点击浏览,选择刚才你共享的文件

| 远又14天          | 白的网络文     | ₩ <b>₩</b> |      |                |
|----------------|-----------|------------|------|----------------|
| <b>阴匹挥</b> 共=  | 7日11月1日又1 | +*         |      |                |
| <b>6</b> 10745 |           |            |      |                |
|                |           |            |      |                |
| Þ 📑 D          | ASUDA-PC  |            |      |                |
| ⊿ 🖳 VI         | BOXSVR    |            | -    |                |
| ⊿ 🊇            | \\Vboxsvr | 导出文件       |      |                |
| Þ ]]           | DJI Prod  | uct        |      |                |
| D              | RoboMa    | stersOSD   | 客户端使 | 用说明&遥控         |
|                |           |            |      | 138 0 7 1 CALL |
| •              |           | III        |      | P              |
|                |           |            |      |                |
| シロン特・ディン       | 生汞(加)     | 36         |      | 町ご省            |

就我而言,选择导出文件这个文件夹,点击确定,再点击完成,ok 映射建立

完成。界面如下:

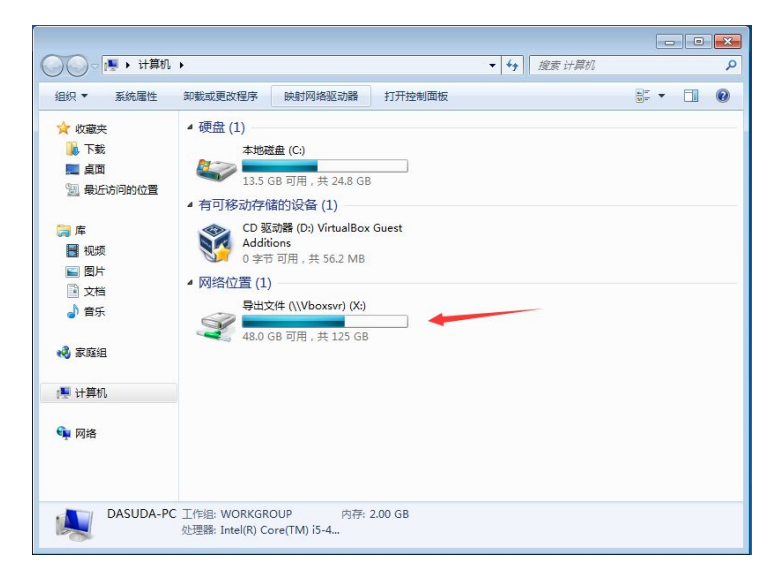

箭头指向就是共享的文件夹,双击打开,你会发现里面有在主机上拷进去的文件。 把那两个文件拷出来,最好是桌面,这样也好找。

4、共享文件夹搞定后,所需的程序总算是搞到虚拟机系统上了,接下来就是安 装 DJI 遥控器的驱动,这一步骤不再赘述。

5、安装增强功能

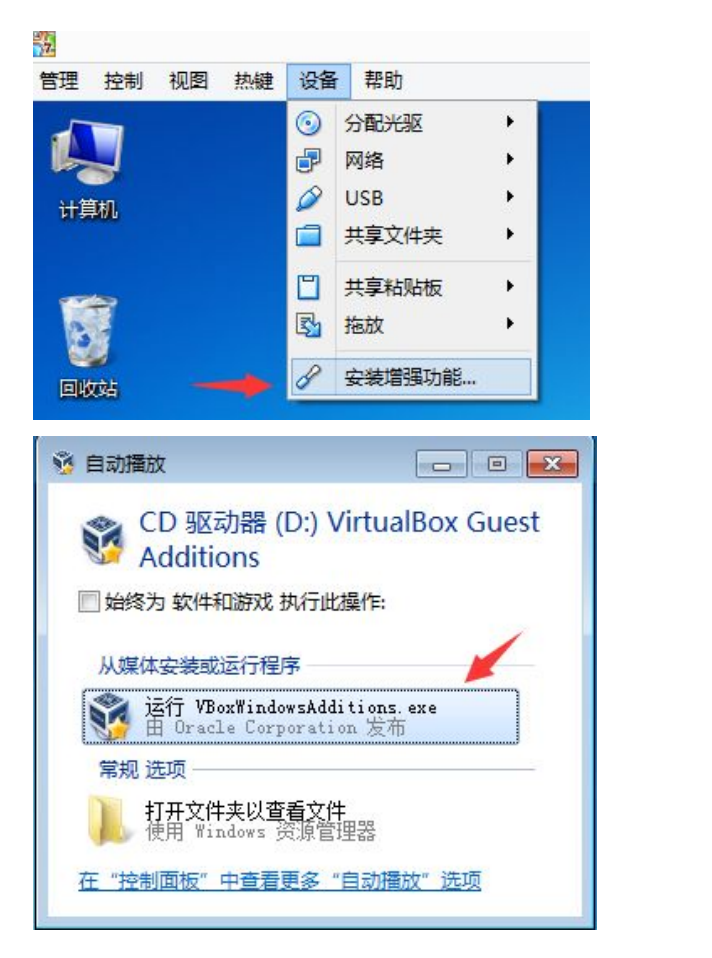

接下来的安装就和正常程序一样,一路下一步,然后重启就 ok 了。

6、使虚拟机独占鼠标

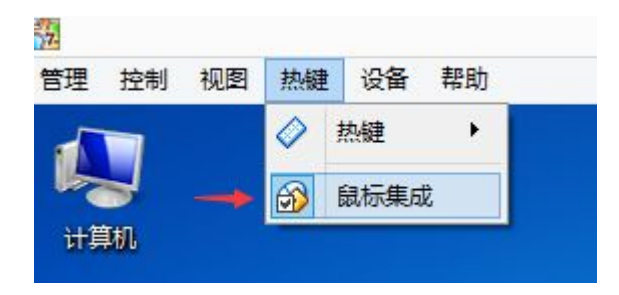

点击"鼠标集成"后,再在屏幕空白处点击一下弹出如下窗口,点击确定。

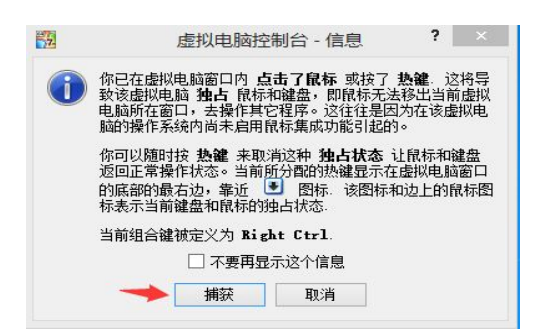

然后就 ok 了, 接下来就可以按照开服务器->RC 调试程序->客户端的顺序开

始撸了, good luck !!!